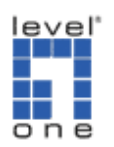

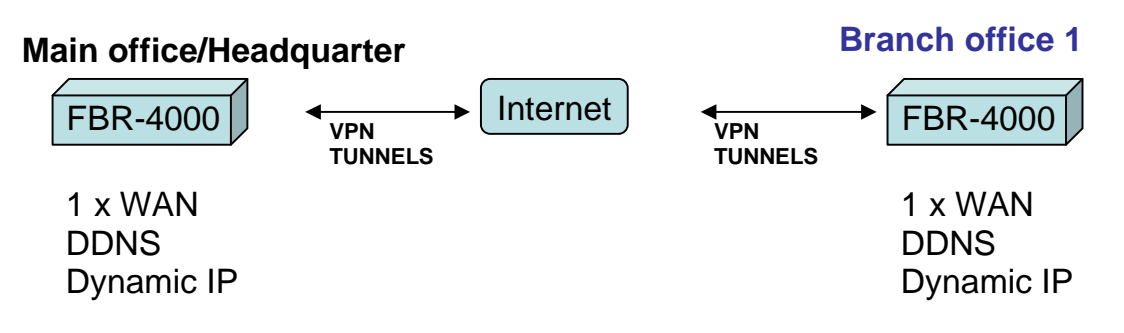

For this scenario we used the free Dynamic DNS service provided by www.dyndns.org. We have created an account with two domain names on which each unit updates:

- 1. FBR-4000(1) => ivenue.dyndns.org
- 2. FBR-4000(2) => ddctt.dyndns.org

To configure the respective FQDNs into each FBR-4000 perform the following:

- 3. Login into the GUI of the FBR-4000
- 4. Click on Advanced Configuration
- 5. Click on Dynamic DNS
- 6. Once on this page for the service select **DynDNS.org** from the drop down menu
- 7. Server Name leave as default "members.dyndns.org"
- 8. For the User Name, input the username you had registered
- 9. For the Password, input your "dyndns" password
- 10. For the Verify Password, re-enter your password
- 11. For the **Domain Name**, input the domain name for the respective unit (Refer step 1 & 2 above)
- 12. Omit the Additional Settings (Let all be blank)
- 13. Select the **WAN1** or **WAN2** as the WAN port to update its IP to the Dyndns.org servers
- 14. Click Submit

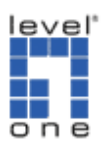

| FBR-                                   | 4000<br>Multi-WAN VPN RI            | OUTER            |          |
|----------------------------------------|-------------------------------------|------------------|----------|
| Basic Configuration<br>Advanced Port   | Dynamic DNS                         |                  | <b>?</b> |
| Advanced Configuration                 | Dynamic DNS Service                 |                  | Неір     |
| Antiperation Host IP                   | Service<br>Server Name              | DynDNS.org       |          |
| Virtual Server     Special Application | User Name<br>Password               | skyxis           |          |
| Dynamic DNS     Multi DMZ              | Verify Password<br>Domain Name      | antiv.dyndns.org |          |
| 🖄 UPnP Setup<br>🖄 NAT Setup            | Additional Settings                 |                  |          |
| ARP Status                             | Enable Wildcard<br>Enable Backup MX |                  |          |
| Security Management                    | Mall Exchanger                      |                  |          |
| Bandwidth Management                   | WAN 1                               | Force Update     |          |
| Management Assistant<br>Network Info   | Submit Cancel                       |                  |          |
|                                        |                                     |                  |          |

## FBR-4000(1) Setup

- 1. Login into the GUI of the FBR-4000(1) and click on **VPN Configuration** then on **IKE Global Setup** to set the primary settings.
- 2. Once on this page input the following parameters:
  - a. **Enable Setting:** select the check mark to enable the Global Parameters
  - b. **ISAKmp Port:** Input 500 in the text box
  - c. **Phase 1 DH Group:** select from the drop down menu DH Group 2 (DH1024-bit)
  - d. **Phase 1 Encryption Method:** select from the drop down menu 3DES
  - e. **Phase 1 Authentication Method:** select from the drop down menu MD5
  - f. Phase 1 SA Lifetime: input in the text box 28800 seconds
  - g. Retry Counter: enter in the text box 5 retries
  - h. Retry Interval: enter in the text box 10 seconds
  - i. Maxtime to complete Phase 1: input 180 seconds
  - j. Maxtime to complete Phase 2: input 120 seconds
  - k. Count Per Send: input 1 in the text box
  - I. NAT Traversal Port: input port 4500
  - m. Log Level: set the log level to Information/Debug

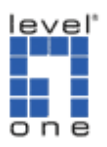

| Global Parameters             | WAN 1                           |
|-------------------------------|---------------------------------|
| Enable Setting                |                                 |
| ISAKmp Port                   | 500                             |
| Phase 1 DH Group              | DH Group 2 (1024-bit) 💌         |
| Phase 1 Encryption Method     | 3DES 💌                          |
| Phase 1 Authentication Method | MD5                             |
| Phase 1 SA Lifetime           | 28800 Seconds                   |
| Retry Counter                 | 5                               |
| Retry Interval                | 10 Seconds                      |
| Maxtime to complete Phase 1   | 180 Seconds                     |
| Maxtime to complete Phase 2   | 120 Seconds                     |
| Count Per Send                | 1                               |
| NAT Traversal Port            | 4500                            |
|                               |                                 |
| Log Level                     |                                 |
| Log Level                     | Debug 💌                         |
| Tunnel Action                 |                                 |
| All Tunnels                   | Enable Disable Delete Reload    |
| _                             | Update Submit and Reboot Cancel |

## **IPSec Policy Setup Page**

- 3. Policy Entry, Traffic Binding and Local Identity Option:
  - a. **Name:** input a generic name in the text box, for this example we used **VPN**
  - b. State: select the ENABLED check box
  - c. Interface: select from the drop down box WAN 1
  - d. **Session:** leave as defaulted
  - e. Local Identity type: set to None

## 4. Traffic Selector

- a. **Protocol Type:** select from the drop down menu ANY
- b. Local Security Network: these settings apply to the local subnet on the FBR-4000(1)
- c. Local Type: select Subnet IP Address: input the local subnet ID. ex. 192.168.100.0
- d. Subnet Mask: input the local subnet mask. ex. 255.255.255.0
- e. Port Range: leave all ZEROs (0 ~ 0)
- f. **Remote Security Network:** these settings apply to the local subnet of the FBR-4000(2)
- g. **Remote Type:** select Subnet **IP Address:** input the remote subnet ID. ex. **192.168.1.0**
- h. Subnet Mask: input the remote subnet mask. ex. 255.255.255.0
- i. Port Range: leave all ZEROs (0 ~ 0)
- j. Remote Security Gateway:
- k. **Identity Type:** select Domain Name and on the text box input the domain name of the FBR-4000(2). ex. **ddctt.dyndns.org**

## 5. Security Level

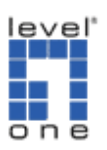

- a. Encapsulation Format: leave as defaulted ESP
- b. Encryption Method: select from the drop down menu 3DES
- c. Authentication Method: select from the drop down menu MD5

#### 6. Key Management

- a. Key Type: select from the drop down menu AUTOKEY (IKE)
- b. Phase 1 Negotiation: select from the drop down menu Aggressive MODE
- c. Perfect Forward Secrecy: select from the drop down menu DH Group 2 (1024-bit)
- d. **Preshared Key:** input in the text box the word **test** (lower case)
- e. Key Lifetime:
  - i. In Time: input in the textbox **28800** seconds
  - ii. In Volume: input in the textbox 0 Kbytes

## 7. Click the ADD button to save the policy.

| Policy Entry       Traffic Binding       Local Identity Option         New Policy       Name       State       Interface       Session       Type         VPN2       ✓ Enabled       WAN 1 ✓       Session 1 ✓       None       ✓         Traffic Selector         Man       ✓       Session 1 ✓       None       ✓         Protocol Type       Any M         Session 1 ✓       None       ✓         Local Security Network       Subnet        IP Address       Subnet Mask       Port Range         Local Security Network       Subnet        IP Address       Subnet Mask       Port Range         Remote Security Network       Identity Type         255.255.255.0       0       ~ 0         Remote Security Gateway       Identity Type               Security Level                                                                                                    | ate       |
|----------------------------------------------------------------------------------------------------|-----------|
| New Policy       Name       State       Interface       Session       Type         New Policy       VPN2       VEnabled       WAN 1 v       Session 1 v       None       v         Traffic Selector       Protocol Type       Any v       Local Type       IP Address       Subnet Mask       Port Range         Local Security Network       Subnet v       192.168.100.0       255.255.255.0       0 ~ 0       0         Remote Security Network       Subnet v       192.168.1.0       255.255.255.0       0 ~ 0       0         Remote Security Gateway       Identity Type       Domain Name v       dddtd.dyndns.org       Resolve and update                                                                                                    | ate       |
| Traffic Selector         Protocol Type       Any •         Local Security Network       Local Type         Image: Subnet •       192.168.100.0         Remote Security Network       Remote Type         Subnet •       192.168.1.0         Subnet •       192.168.1.0         Remote Security Network       Subnet •         Subnet •       192.168.1.0         Security Gateway       Domain Name •         ddctt.dyndns.org       Resolve and upda                                                                                                    | ate       |
| Traffic Selector         Protocol Type       Any ♥         Local Security Network       Local Type       IP Address       Subnet Mask       Port Range         Local Security Network       Subnet ♥       192.168.100.0       255.255.255.0       0       ~ 0         Remote Security Network       Remote Type       IP Address       Subnet Mask       Port Range         Remote Security Gateway       Identity Type       Identity Type       Resolve and update         Security Level       Economic Security Cateway       Economic Security Cateway       Resolve and update                                                                                                    | ate       |
| Traffic Selector         Protocol Type       Any          Local Security Network       Local Type         Subnet        192.168.100.0         Remote Security Network       Remote Type         Subnet        192.168.1.0         Subnet        192.168.1.0         Remote Security Gateway       Identity Type         Domain Name        ddctt.dyndns.org         Resolve and update       Eccared atom                                                                                                    | ate       |
| Protocol Type       Any w         Local Security Network       Local Type       IP Address       Subnet Mask       Port Range         Subnet       v       192.168.100.0       255.255.255.0       0       ~ 0         Remote Security Network       Remote Type       IP Address       Subnet Mask       Port Range         Subnet       v       192.168.1.0       255.255.255.0       0       ~ 0         Remote Security Gateway       Identity Type       Identity Type       Resolve and update         Security Level       Eccarediation Format       Eccarediation Format       Eccarediation Format                                                                                                    | ate       |
| Local Security Network       Local Type       IP Address       Subnet Mask       Port Range         Subnet       192.168.100.0       255.255.255.0       0       ~ 0         Remote Security Network       Remote Type       IP Address       Subnet Mask       Port Range         Subnet       192.168.1.0       255.255.255.0       0       ~ 0         Remote Security Gateway       Identity Type       Identity Type       Resolve and update         Security Level       Economic       Economic       Economic                                                                                                    | ate       |
| Local Security Network       Subnet       192.168.100.0       255.255.255.0       0       ~ 0         Remote Security Network       Remote Type       IP Address       Subnet Mask       Port Range         Subnet       192.168.1.0       255.255.255.0       0       ~ 0         Remote Security Gateway       Identity Type       Identity Type       Resolve and update         Security Level       Eccareculation Format       Eccareculation Format       Eccareculation Format                                                                                                    | ate       |
| Remote Security Network     Remote Type     IP Address     Subnet Mask     Port Range       Subnet     192.168.1.0     255.255.255.0     0     ~ 0       Remote Security Gateway     Identity Type     Identity Type     Resolve and update       Security Level     Escargulation Format     ESCargulation Format     Security Security Secur | ate       |
| Remote Security Network     Subnet     192.168.1.0     255.255.255.0     0     ~ 0       Remote Security Gateway     Identity Type       Domain Name     dddtt.dyndns.org     Resolve and upda                                                                                                    | ate       |
| Remote Security Gateway Identity Type Domain Name  dddtt.dyndns.org Resolve and upda Security Level Eccapeulation Ecom                                                                                                    | ate       |
| Security Level                                                                                                    | ate       |
| Security Level                                                                                                    |           |
| Security Level                                                                                                    |           |
| Encangulation Format FSP v                                                                                                    |           |
|                                                                                                    |           |
| Encryption Method DES                                                                                                    |           |
| Authentication Method MD5 👻                                                                                                    |           |
| Key Management                                                                                                    |           |
| Key Type Autokey (IKE)                                                                                                    |           |
|                                                                                                    |           |
| Nadez i regenadori a zagresor nada kilo za                                                                                                    |           |
| Perifect rolward secrecy DH Group 2 (1024-bit)                                                                                                    |           |
| Preshared Key test Characters / Hexity                                                                                                    |           |
| Key Lifetime 28800 Seconds Note : 0 for no expiry                                                                                                    |           |
| In Volume 0 Kbytes                                                                                                    |           |
|                                                                                                    |           |
| Action                                                                                                    | 1         |
| Disconnect Flush Tunnel Reload Policy Tunnel Status Set Options                                                                                                    |           |
|                                                                                                    |           |
|                                                                                                    |           |
| Add Delete Update Refresh                                                                                                    |           |
|                                                                                                    |           |
| Tunnel List                                                                                                    |           |
| State Name Security Gateway Remote Network Security Level Key Type Interface                                                                                                    | Status    |
| WAN 1 R                                                                                                    | esponder  |
| Enabled VPN antiv.dyndns.org 192.168.0.0/255.255.255.0 DES/MD5 Autokey (IKE) Connected (Ag                                                                                                    | gressive) |
| R                                                                                                    | esponder  |
| Enabled VPN2 ddctt.dyndns.org 192.168.1.0/255.255.25.0 DES/MD5 Autokey (IKE) Connected (                                                                                                    | (Quick):  |

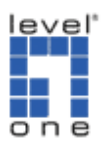

## **IPSec Policy Setup – Set Options**

- 8. Set Options Page
  - a. After adding the policy on the same page, click on the **Set Options** button
  - b. At the Dead Peer Detection Feature
    - i. Check enabled the **Detection** check mark
  - c. Check Method: select DPD (RFC 3706)
  - d. Check After Idle, and Retry Times: leave as is
  - e. Action: select Keep Tunnel Alive
  - f. Click on the SET button
  - g. Click on the Update button on the IPSec Policy Setup screen.

| PSec Po             | icv opti  | ons                      |                          |            |                |                    |                 |               |                    | 2                                 |
|---------------------|-----------|--------------------------|--------------------------|------------|----------------|--------------------|-----------------|---------------|--------------------|-----------------------------------|
|                     |           |                          |                          |            |                |                    |                 |               |                    | Help                              |
| Tunnel At           | tributes  |                          |                          |            |                |                    |                 |               |                    |                                   |
| State               | Name      | Security Gateway         |                          | Remote Net | twork          |                    | Security Level  | Кеу Туре      | Interface          | Negotiation<br>Status             |
| Enabled             | VPN       | 218.208.236.134          | 192.168.0.0/255.255.255. |            | .255.255.0     | I                  | DES/MD5         | Autokey (IKE) | WAN 1<br>Connected | Initiator(Quick)<br>: established |
| Dead Pee            | r Detecti | on Feature               |                          |            |                |                    |                 |               |                    |                                   |
| Detection           |           |                          | 🗹 Ena                    | bled       |                |                    |                 |               |                    |                                   |
| Check Met           | hod:      |                          | OHea                     | artbeat    |                |                    | MP Host 0.0.0.0 |               | ⊙ DPD (RFC         | 3706)                             |
| Check Afte          | er Idle   |                          | 60                       | Seconds    |                |                    |                 |               |                    |                                   |
| Retry Times         |           |                          | 10                       | 10         |                |                    |                 |               |                    |                                   |
| Action O Faile      |           | Failover O Remove Tunnel |                          |            |                | ⊙Keep Tunnel Alive |                 |               |                    |                                   |
| Logging             |           |                          | 🗹 Ena                    | abled      |                |                    |                 |               |                    |                                   |
|                     |           |                          |                          |            |                |                    |                 |               |                    |                                   |
| NAT Trave           | ersal Fea | ture                     | _                        |            |                |                    |                 |               |                    |                                   |
| NAT Trave           | rsal      |                          | Ena                      | bled       |                |                    |                 |               |                    |                                   |
| Keep Alive          | Interval  |                          | 0 Seconds                |            | l              | UDP Checksum       |                 | Enabled       |                    |                                   |
| Options             |           |                          |                          |            |                |                    |                 |               |                    |                                   |
| NetBIOS B           | roadcast  |                          | 🗹 Enabled                |            | 0              | Check ESP Pad      |                 | Enabled       |                    |                                   |
| Auto Triggered      |           | 🗹 Ena                    | abled                    | /          | Allow Full ECN |                    | Enabled         |               |                    |                                   |
| Anti Replay Enabled |           | 0                        | Copy DF Flag             |            | Enabled        |                    |                 |               |                    |                                   |
| Passive(Re          | esponder) | Mode                     | 🗌 Ena                    | abled      | 9              | Set DI             | F Flag          |               | Enabled            |                                   |
|                     |           |                          |                          |            |                |                    |                 |               |                    |                                   |
|                     |           |                          |                          | Set        | Cancel         |                    |                 |               |                    | Go Back                           |

## FBR-4000(2) Setup

- 1. Login into the GUI of the FBR-4000(2) and click on **VPN Configuration** then on **IKE Global Setup** to set the primary settings.
- 2. Once on this page input the following parameters:
  - a. **Enable Setting:** select the check mark to enable the Global Parameters
  - b. **ISAKmp Port:** Input 500 in the text box
  - c. **Phase 1 DH Group:** select from the drop down menu DH Group 1 (DH768-bit)
  - d. **Phase 1 Encryption Method:** select from the drop down menu 3DES

Created by **IVENUE** Solutions Sdn Bhd Enginer: Lai Yit Hua P

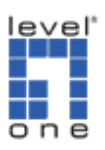

- e. **Phase 1 Authentication Method:** select from the drop down menu MD5
- f. Phase 1 SA Lifetime: input in the text box 28800 seconds
- g. Retry Counter: enter in the text box 5 retries
- h. Retry Interval: enter in the text box 10 seconds
- i. Maxtime to complete Phase 1: input 180 seconds
- j. Maxtime to complete Phase 2: input 120 seconds
- k. Count Per Send: input 1 in the text box
- I. NAT Traversal Port: input port 4500
- m. Log Level: set the log level to Debug/Information

| Global Parameters             | WAN 1                           |
|-------------------------------|---------------------------------|
| Enable Setting                |                                 |
| ISAKmp Port                   | 500                             |
| Phase 1 DH Group              | DH Group 2 (1024-bit) 💌         |
| Phase 1 Encryption Method     | 3DES 💌                          |
| Phase 1 Authentication Method | MD5 💌                           |
| Phase 1 SA Lifetime           | 28800 Seconds                   |
| Retry Counter                 | 5                               |
| Retry Interval                | 10 Seconds                      |
| Maxtime to complete Phase 1   | 180 Seconds                     |
| Maxtime to complete Phase 2   | 120 Seconds                     |
| Count Per Send                | 1                               |
| NAT Traversal Port            | 4500                            |
|                               |                                 |
| Log Level                     |                                 |
| Log Level                     | Debug 💌                         |
| Tunnel Action                 |                                 |
| All Tunnels                   | Enable Disable Delete Reload    |
|                               |                                 |
|                               |                                 |
|                               | Update Submit and Reboot Cancel |
|                               |                                 |
|                               |                                 |

## **IPSec Policy Setup Page**

- 3. Policy Entry, Traffic Binding and Local Identity Option:
  - a. **Name:** input a generic name in the text box, for this example we used **VPN**
  - b. State: select the ENABLED check box
  - c. Interface: select from the drop down box WAN 1
  - d. Session: leave as defaulted
  - e. Local Identity type: set to None
- 4. Traffic Selector
  - a. Protocol Type: select from the drop down menu ANY
  - b. Local Security Network: these settings apply to the local subnet on the FBR-4000(2)
  - c. Local Type: select Subnet IP Address: input the local subnet ID. ex. 192.168.1.0
  - d. Subnet Mask: input the local subnet mask. ex. 255.255.255.0
  - e. Prot Range: leave all ZEROs (0 ~ 0)

Created by IVENUE Solutions Sdn Bhd Enginer: Lai Yit Hua Pa

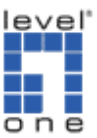

- f. **Remote Security Network:** these settings apply to the local subnet of the FBR-4000(1)
- g. **Remote Type:** select Subnet **IP Address:** input the remote subnet ID. ex. **192.168.100.0**
- h. Subnet Mask: input the remote subnet mask. ex. 255.255.255.0
- i. Port Range: leave all ZEROs (0 ~ 0)
- j. Remote Security Gateway:
- k. **Identity Type:** select Domain Name and on the text box input the domain name of the FBR-4000(1). ex. **ivenue.dyndns.org**
- 5. Security Level
  - a. Encapsulation Format: leave as defaulted ESP
  - b. Encryption Method: select from the drop down menu 3DES
  - c. Authentication Method: select from the drop down menu MD5
- 6. Key Management
  - a. Key Type: select from the drop down menu AUTOKEY (IKE)
  - b. Phase 1 Negotiation: select from the drop down menu Aggressive MODE
  - c. Perfect Forward Secrecy: select from the drop down menu DH Group 2 (1024-bit)
  - d. Preshared Key: input in the text box the word test (lower case)
  - e. Key Lifetime:
    - i. In Time: input in the textbox **28800** seconds
    - ii. In Volume: input in the textbox **0** Kbytes
- 7. Click the ADD button to save the policy.

| IPSec Policy Setup     |               |                     |                       |                    |
|------------------------|---------------|---------------------|-----------------------|--------------------|
|                        |               |                     |                       | Неір               |
| Policy Entry           |               | Traffic Binding     | Local Identity Option |                    |
| New Policy Name        | State         | Interface Session   | Туре                  |                    |
| VPN2                   | Enabled       | WAN 1 💌 Session 1 🜱 | None 💌                |                    |
|                        |               |                     |                       |                    |
| Traffic Selector       |               |                     |                       |                    |
| Protocol Type          | Any 🖌         |                     |                       |                    |
| La cal Grandha Nabarah | Local Type    | IP Address          | Subnet Mask           | Port Range         |
| Local Security Network | Subnet 🖌      | 192.168.1.0         | 255.255.255.0         | 0 ~ 0              |
| Demote Consulty Nature | Remote Type   | IP Address          | Subnet Mask           | Port Range         |
| Remote Security Networ | subnet 🖌      | 192.168.100.0       | 255.255.255.0         | 0 ~ 0              |
| Demote Convite Cotour  | Identity Type |                     |                       |                    |
| Remote Security Gatewa | Domain Name 💌 | ivenue.dyndns.org   |                       | Resolve and update |
|                        |               |                     |                       |                    |
| Security Level         |               |                     |                       |                    |
| Encapsulation Format   | ESP 👻         |                     |                       |                    |
| Encryption Method      | DES           | <b>~</b>            |                       |                    |
| Authentication Method  | MD5           | <b>v</b>            |                       |                    |

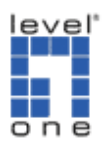

| Key Manag          | jement                                                          |                |                       |                   |           |        |                |               |                    |                                       |  |  |
|--------------------|-----------------------------------------------------------------|----------------|-----------------------|-------------------|-----------|--------|----------------|---------------|--------------------|---------------------------------------|--|--|
| Кеу Туре           |                                                                 |                | Autokey (IKE) 💌       |                   |           |        |                |               |                    |                                       |  |  |
| Phase 1 Ne         | gotiatior                                                       | ı              | Aggressive M          | Aggressive Mode 💌 |           |        |                |               |                    |                                       |  |  |
| Perfect For        | ward Se                                                         | crecy          | DH Group 2 (1024-bit) |                   |           |        |                |               |                    |                                       |  |  |
| Preshared K        | (ey                                                             |                | test                  |                   |           |        |                | Characters    | / Hex:0x           |                                       |  |  |
| Kev Lifetime       | e                                                               |                | In Time               | 2880              | 00 S      | econds |                | Note : 0 for  | no expiry          |                                       |  |  |
| In Volume 0 Kbytes |                                                                 |                |                       |                   |           |        |                |               |                    |                                       |  |  |
| Action             | Action                                                          |                |                       |                   |           |        |                |               |                    |                                       |  |  |
| Disconne           | Disconnect Flush Tunnel Reload Policy Tunnel Status Set Options |                |                       |                   |           |        |                |               |                    |                                       |  |  |
|                    |                                                                 |                |                       |                   |           | -      |                |               |                    |                                       |  |  |
|                    |                                                                 |                |                       |                   |           |        |                |               |                    |                                       |  |  |
|                    |                                                                 |                |                       | Add               | Delete    | Update | e Refresh      |               |                    |                                       |  |  |
| Tunnel List        | t                                                               |                |                       |                   |           |        |                |               |                    |                                       |  |  |
| State              | Name                                                            | Security Gatew | ау                    | Remote            | e Network |        | Security Level | Кеу Туре      | Interface          | Negotiation<br>Status                 |  |  |
| Enabled            | VPN2                                                            | ivenue.dyndns. | org 192               | .168.100.0        | 0/255.255 | .255.0 | DES/MD5        | Autokey (IKE) | WAN 1<br>Connected | Initiator<br>(Quick) :<br>established |  |  |
|                    |                                                                 |                |                       |                   |           |        |                |               |                    |                                       |  |  |

#### **IPSec Policy Setup – Set Options**

- 8. Set Options Page
  - a. After adding the policy on the same page, click on the **Set Options** button
  - b. At the Dead Peer Detection Featurei. Check enabled the Detection check mark
  - c. Check Method: select DPD (RFC 3706)
  - d. Check After Idle, and Retry Times: leave as is
  - e. Action: select Keep Tunnel Alive
  - f. Click on the SET button
  - g. Click on the **Update** button on the IPSec Policy Setup screen.

| DSec Dol    | icy opti  | ons              |                            |                |                |                 |               |                    | 2                                     |
|-------------|-----------|------------------|----------------------------|----------------|----------------|-----------------|---------------|--------------------|---------------------------------------|
| PSECPO      |           | ons              |                            |                |                |                 |               |                    | Help                                  |
| Tunnel Att  | tributes  |                  |                            |                |                |                 |               |                    |                                       |
| State       | Name      | Security Gateway |                            | Remote Network |                | Security Level  | Кеу Туре      | Interface          | Negotiation<br>Status                 |
| Enabled     | VPN2      | 60.54.118.173    | 192.168.100.0/255.255.255. |                | .0             | DES/MD5         | Autokey (IKE) | WAN 1<br>Connected | Initiator<br>(Quick) :<br>established |
| Dead Peer   | r Detecti | on Feature       |                            |                |                |                 |               |                    |                                       |
| Detection   |           |                  | 🗹 Ena                      | abled          |                |                 |               |                    |                                       |
| Check Met   | hod       |                  | OHea                       | artbeat        |                | 1P Host 0.0.0.0 |               | • DPD (RFC 3       | 3706)                                 |
| Check Afte  | er Idle   |                  | 60                         | Seconds        |                |                 |               |                    |                                       |
| Retry Time  | s         |                  | 10                         |                |                |                 |               |                    |                                       |
| Action      |           |                  | ○ Fai                      | lover          | ORen           | nove Tunnel     |               | Keep Tunne         | el Alive                              |
| Logging     |           |                  | 🗹 Ena                      | abled          |                |                 |               |                    |                                       |
|             |           |                  |                            |                |                |                 |               |                    |                                       |
| NAT Trave   | ersal Fea | ture             |                            |                |                |                 |               |                    |                                       |
| NAT Trave   | rsai      |                  | L Ena                      | abled          |                |                 |               | -                  |                                       |
| Keep Alive  | Interval  |                  | 0                          | Seconds        | UDP C          | necksum         |               | Enabled            |                                       |
| Options     |           |                  |                            |                |                |                 |               |                    |                                       |
| NetBIOS B   | roadcast  |                  | 🗹 Ena                      | abled          | Check          | ESP Pad         |               | Enabled            |                                       |
| Auto Trigg  | ered      |                  | 🗹 Ena                      | abled          | Allow Full ECN |                 | Enabled       |                    |                                       |
| Anti Replay | /         |                  | 🗌 Ena                      | abled          | Сору [         | DF Flag         |               | Enabled            |                                       |
| Passive(Re  | sponder)  | Mode             | Ena                        | abled          | Set DF         | Flag            |               | Enabled            |                                       |

Created by **IVENUE** Solutions Sdn Bhd Enginer: Lai Yit Hua

Page 8/10

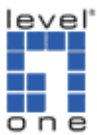

|     |     | - 1    |  |         |
|-----|-----|--------|--|---------|
| Set | t ( | Cancel |  | Go Back |
|     |     |        |  |         |

To establish the VPN tunnel on the Advance Settings page click the connect button below. You will see this message:

| <u>File E</u> dit <u>V</u> iew Hi <u>s</u> tory <u>B</u> ookma | rks Toole Help                                                                                                    |
|----------------------------------------------------------------|----------------------------------------------------------------------------------------------------|
| < - 🔶 - 🥑 😣 🏠 🗈                                                | http://192.168.0.1/                                                                                                    |
| 🏟 Getting Started 🔝 Latest Headlin                             | es 📄 Ivenue.com.my 🕒 And more 🗋 Sales Experience                                                                                                    |
| FBR<br>one                                                     | 4000<br>Multi-WAN VPN Router                                                                                                    |
| Basic Configuration                                            |                                                                                                    |
| Advanced Port                                                  | Success                                                                                                    |
| Advanced Configuration                                         |                                                                                                    |
| Security Management                                            | VPN TURRET VPN IS ESTADIISTING                                                                                                    |
| VPN Configuration                                              | Click to go back                                                                                                    |
| 🗠 IKE Global Setup                                             |                                                                                                    |
| A IPSec Policy Setup                                           |                                                                                                    |
| Mesh Group                                                     |                                                                                                    |
| Bandwidth Management                                           |                                                                                                    |
| Management Assistant                                           |                                                                                                    |
| Network Info                                                   |                                                                                                    |
| INCLWOIR IIIO                                                  |                                                                                                    |
|                                                                |                                                                                                    |
|                                                                |                                                                                                    |
|                                                                |                                                                                                    |
|                                                                |                                                                                                    |
|                                                                |                                                                                                    |
|                                                                |                                                                                                    |
|                                                                | i de la constante de la constante de |

Once the VPN tunnel has been established, proceed to test the VPN connectivity by pinging the internal IP address of the FBR-4000(1) from the FBR-4000(2) network or vice versa.

Ex. Ping 192.168.100.1 -t

If you get replies from 192.168.100.1 (LAN IP address of the FBR-4000(1), in our example), then the VPN Connectivity has been configured properly.

level" one

# How to establish an IPSec VPN Tunnel with 2 FBR-4000 using DDNS

| <ul> <li>C:WHNDOWSkystem32kmd.exe = ping 192.168.100.1 -t</li> <li>Kicrosoft Windows XP [Ueresion 5.1.2600]</li> <li>C: Oopyright 1985-2001 Microsoft Corp.</li> <li>C: Oopwright 1985-2001 Microsoft Corp.</li> <li>C: Ooeuments and Settings-Vuenue notebook&gt;ping 192.168.100.1</li> <li>Pinging 192.168.100.1 with 32 bytes of data:</li> <li>Reply from 192.168.100.1: bytes=32 tine=35ns TIL=254</li> <li>Reply from 192.168.100.1: bytes=32 tine=37ns TIL=254</li> <li>Reply from 192.168.100.1: bytes=32 tine=38ns TIL=254</li> <li>Reply from 192.168.100.1: bytes=32 tine=38ns TIL=254</li> <li>Reply from 192.168.100.1: bytes=32 tine=38ns TIL=254</li> <li>Reply from 192.168.100.1: bytes=32 tine=38ns TIL=254</li> <li>Reply from 192.168.100.1: bytes=32 tine=38ns TIL=254</li> <li>Reply from 192.168.100.1: bytes=32 tine=39ns TIL=254</li> <li>Reply from 192.168.100.1: bytes=32 tine=39ns TIL=254</li> <li>Reply from 192.168.100.1: bytes=32 tine=39ns TIL=254</li> <li>Reply from 192.168.100.1: bytes=32 tine=39ns TIL=254</li> <li>Reply from 192.168.100.1: bytes=32 tine=39ns TIL=254</li> <li>Reply from 192.168.100.1: bytes=32 tine=39ns TIL=254</li> <li>Reply from 192.168.100.1: bytes=32 tine=39ns TIL=254</li> <li>Reply from 192.168.100.1: bytes=32 tine=36ns TIL=254</li> <li>Reply from 192.168.100.1: bytes=32 tine=36ns TIL=254</li> <li>Reply from 192.168.100.1: bytes=32 tine=36ns TIL=254</li> <li>Reply from 192.168.100.1: bytes=32 tine=36ns TIL=254</li> <li>Reply from 192.168.100.1: bytes=32 tine=36ns TIL=254</li> <li>Reply from 192.168.100.1: bytes=32 tine=36ns TIL=254</li> <li>Reply from 192.168.100.1: bytes=32 tine=36ns TIL=254</li> </ul> | -€<br>◆<br>○ Failover                                         | Wireless Network Connection Status     General Support     Connection Idus     Address Type: Assigned by DHG     PAddress: 122.168.0     Subnet Mask: 255.255.255     Default Gateway: 132.168.0     Details      Windows did not detect problems with this     connection. If you cannot connect, click     Repair. | C • Google                                                     |
|----------------------------------------------------------------------------------------------------|---------------------------------------------------------------|----------------------------------------------------------------------------------------------------|----------------------------------------------------------------|
| Network Info NAT Traversal Feature NAT Traversal Keep Alive Interval Options NetBIOS Broadcast Auto Triggered Anti Replay Passive(Responder) Mode                                                                                                    | Enabled  Enabled  Enabled  Enabled  Enabled  Enabled  Enabled | UDP Checksum<br>Check ESP Pad<br>Allow Full ECN<br>Copy DF Flag<br>Set DF Flag                                                                                                    | Enabled<br>Enabled<br>Enabled<br>Enabled<br>Enabled<br>Enabled |